## Acknowledging the Student Financial Disclosure Agreement

The **"Student Financial Disclosure Agreement"** is an agreement that all students must review and acknowledge prior to the semester they are registering for. Upon clicking on the Student Registration link in Student Registration Self-Service, a dialogue box will popup informing the student there is an **"Action Item"** to review. To complete this process please follow the below steps:

1.Click on Register for Classes:

| # PACE TEST                                                                                                    |   |                                                                                                    | * |
|----------------------------------------------------------------------------------------------------|---|----------------------------------------------------------------------------------------------------|---|
| Student • Registration                                                                                                    |   |                                                                                                    |   |
| Registration                                                                                                    |   |                                                                                                    |   |
| What would you like to do?                                                                                                    |   |                                                                                                    |   |
| Prepare for Registration<br>View registration status, update student term data, and complete pre-registration requirements.       | × | Register for Classes<br>Search and register for your classes. You can also view and manage your schedule. |   |
| Plan Ahead<br>Give yourself a head start by building plans. When you're ready to register, you'll be able to load<br>these plans. |   | Browse Classes<br>Looking for classes? In this section you can browse classes you find interesting.       |   |
| View Registration Information<br>View your past schedules and your ungraded classes.                                              | L | Browse Course Catalog<br>Look up basic course information like subject, course and description.           | - |

2. The following dialogue box will appear informing the student there is a pending Action Item to complete. Click **Continue** to go to the Action Item:

|                                                                                                    |                                                                                                    | * | Ms TrainingFN Exampl |
|----------------------------------------------------------------------------------------------------|----------------------------------------------------------------------------------------------------|---|----------------------|
| Action Item Processing Action Item Processing Welcome You have the following items that require your attention. Action Item Test Instructions                                                                                       | Action Item Processing<br>You have Action Items pending that halt<br>access to this process.<br>Continue to resolve your Action Items.<br>Cancel to return to previous page.<br>CANCEL<br>CONTINUE |   | Continue             |
| End Date:<br>Student Financial Disclosure Agreement- Fall 2021<br>Hait Processes:<br>Register for Classes<br>This is a test. Please read the text to the right and respond<br>appropriately.<br>Financial Disclosure Agreement<br>2 | 709/2021<br>ending                                                                                                    |   |                      |

3. Follow the instructions and <u>click the gray box on the left-hand side</u> of the screen to open the Action Item:

| Action Item Processing                                               |                     |                                                                                                    |
|----------------------------------------------------------------------|---------------------|----------------------------------------------------------------------------------------------------|
| Action Item Processing                                               |                     |                                                                                                    |
| Welcome<br>You have the following items that require your attention. |                     | Return                                                                                                    |
| Student Financial Disclosure<br>Agreement<br>Instructions            | 0 of 1              | Student Financial Disclosure Agreement Please read the instructions assigned to your Action Item and complete appropriately. |
| Student Financial Disclosure Agreement- Fall 2021<br>Halt Processes: | End Date:07/10/2021 |                                                                                                    |
| Please click here to respond to the task that appears on the screen. | right side of the   |                                                                                                    |

4. The **Student Financial Disclosure Agreement will appear** on the right-hand side. Click on the **"I agree to the terms of the Financial Disclosure Agreement"** <u>checkbox</u> to move forward. Then click <u>Save</u>:

| Action Item Processing                                                                                                    |                                                                                                    |
|----------------------------------------------------------------------------------------------------|----------------------------------------------------------------------------------------------------|
| Action Item Processing                                                                                                    |                                                                                                    |
| Welcome<br>You have the following items that require your attention.                                                                                                    | Return                                                                                                    |
| Agreement O of 1<br>O of 1<br>Instructions<br>End Date:07/10/2021<br>Mait Processes:<br>Register for Classes<br>Please click here to respond to the task that appears on the right side of the<br>screen. | Student Financial Disclosure Agreement- Fall 2021 Delinquent outstanding balances, including those from installment payment plans, are subject to collection by the University or, at the University's option, its designated agent. Late charges and interest may be added to a delinquent outstanding balance. In addition, the actual collection expenses, including attorneys' fees, if any, incurred by the University will be added to the delinquent outstanding balance. The amount of the actual collection expenses and fees may exceed 50 percent of the delinquent outstanding balance (including any late charges and interest). Any student who has a delinquent outstanding balance is not eligible to enroll at the University. The University will not provide copies of transcripts to or on behalf of any student with a delinquent outstanding balance. A delinquent outstanding balance, when placed with an outside collection agency, will be reported to all national credit bureaus and may significantly and adversely affect the student's credit history. The University may pursue legal action to recover the amount of the delinquent outstanding balance plus any late charges, interest, actual collection expenses, court costs, and attorneys' fees. Pursue select the option balow to agree to this attendent mous forume with registration. @ I agree to the terms of the Financial Disclosure Agreement. |
| Please select the option below to agree to this statement m                                                                                                    | ove forward with registration.<br>ement.                                                                                                    |
| Save                                                                                                    |                                                                                                    |

5. Once saved, the left-hand side will show the Action Item has been completed. The student can now return to the Student Registration site to begin the registration process:

| Action Item Processing                                                                                                    |                                                                                                    |
|----------------------------------------------------------------------------------------------------|----------------------------------------------------------------------------------------------------|
| Action Item Processing                                                                                                    |                                                                                                    |
| Welcome<br>You have the following items that require your attention.                                                                                                    | Return                                                                                                    |
| Student Financial Disclosure O -<br>Agreement I of 1                                                                                                    | Student Financial Disclosure Agreement- Fall 2021<br>Pelinquent outstanding balances, including those from installment payment plans, are subject to collection by the University or, at the University's                                                                                                    |
| Instructions                                                                                                    | ption, its designated agent. Late charges and interest may be added to a delinquent outstanding balance. In addition, the actual collection expenses,<br>ncluding attorneys' fees, if any, incurred by the University will be added to the delinquent outstanding balance. The amount of the actual collection                                                                                                    |
| End Date:07/10/2021          Student Financial Disclosure Agreement- Fall 2021 <ul> <li>Completed</li> <li>Completed</li> </ul> Response saved on:07/09/2021 <ul> <li>Completed</li> <li>Completed</li> </ul> Halt Processes:       Register for Classes         Please click here to respond to the task that appears on the right side of the screen. | Expenses and fees may exceed 50 percent of the delinquent outstanding balance (including any late charges and interest).<br>In y student who has a delinquent outstanding balance is not eligible to enroll at the University. The University will not provide copies of transcripts to or<br>in behalf of any student with a delinquent outstanding balance. A delinquent outstanding balance, when placed with an outside collection agency, will be<br>eported to all national credit bureaus and may significantly and adversely affect the student's credit history. The University may pursue legal action to<br>ecover the amount of the delinquent outstanding balance plus any late charges, interest, actual collection expenses, court costs, and attorneys' fees.<br>Please select the option below to agree to this statement move forward with registration.<br>21 agree to the terms of the Financial Disclosure Agreement.<br>Save |